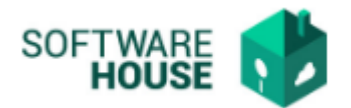

## MANUAL DE USUARIO

## **CONCEPTOS POR NIVEL JERARQUICO**

Modulo Nómina — Menú — Parametrización Nómina — Parámetros de Nómina Periódica — Conceptos por nivel Jerárquico

| enú                          | • |                                            |     |                                               |
|------------------------------|---|--------------------------------------------|-----|-----------------------------------------------|
| Administración               | • |                                            |     |                                               |
| Parametrización Nómina       | • | Parámetros Caracterización de Funcionarios | •   |                                               |
| Situaciones Administrativas  | • | Parámetros de Kardex                       | •   |                                               |
| Kardex de Personal           | + | Parámetros de Nómina Periodica             | ۰.  | Tipos de Periodo                              |
| Administración de Vacaciones | + | Parámetros Ley Seguridad Social            | •   | Periodos de Nomina                            |
| Nómina Periódica             | • | Parámetros de Fórmula                      | ۰.  | Bloqueo de Período Nómina                     |
| Autoliquidación de Aportes   | • | Registro de Modelos de Manuales            | •   | Tesorería Fecha de Pago Nómina                |
| Cesantías                    | + |                                            |     | Tipos de Conceptos                            |
| Ingresos y Retenciones       | • |                                            |     | Tipos de Agrupacion de Conceptos              |
| Informes                     | • |                                            |     | Lista de Conceptos SIIF                       |
| Informes de Control          | • |                                            |     | Conceptos de Nomina                           |
| Informes Estadísticos        | • |                                            |     | Conceptos Liquidados con la Asignación Básica |
| Consulta de Funcionarios     | • |                                            |     | Tipos de Contrato                             |
|                              |   |                                            |     | Tipo de Nombramiento                          |
|                              |   |                                            |     | Tipos de Horas Extra                          |
|                              |   |                                            |     | Agrupacion por Conceptos                      |
|                              |   |                                            |     | Tipos de Novedad                              |
|                              |   |                                            |     | Tipos de Novedad Devengados Adicionales       |
|                              |   |                                            |     | Novedades                                     |
|                              |   |                                            |     | Salario Mínimo Legal Vigente                  |
|                              |   |                                            |     | Valor de UVT                                  |
|                              |   |                                            | - 6 | Conceptos por Nivel Jerárquico                |

Al dar click en "Conceptos por Nivel Jerárquico" el sistema desplegara la siguiente ventana:

| Cond                                       | ceptos por Nivel Jerárquico 🤇 |                               |  |  |  |  |  |
|--------------------------------------------|-------------------------------|-------------------------------|--|--|--|--|--|
| Registro de Conceptos por Nivel Jerárquico |                               |                               |  |  |  |  |  |
|                                            |                               | C Filtrar Registrar conceptos |  |  |  |  |  |
|                                            |                               | Nivel Jerárquico              |  |  |  |  |  |
|                                            | Código                        | Descripción                   |  |  |  |  |  |
| 1                                          | 0                             | DIRECTIVO                     |  |  |  |  |  |
| 2                                          | 1                             | ASESOR                        |  |  |  |  |  |
| 3                                          | 2                             | PROFESIONAL                   |  |  |  |  |  |
| 4                                          | 3                             | TECNICO                       |  |  |  |  |  |
| 5                                          | 4                             | ASISTENCIAL                   |  |  |  |  |  |

Al realizar el registro del concepto, el aplicativo en el campo desplegable, solo mostrara los conceptos que permito la norma, asignar por cargos.

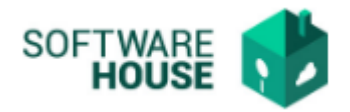

Al dar click en "Registrar Conceptos", el sistema desplegara la siguiente ventana:

| Conceptos por Nivel Jerárquico 🛞 |                                            |                           |             |  |  |
|----------------------------------|--------------------------------------------|---------------------------|-------------|--|--|
| Registro                         | Registro de Conceptos por Nivel Jerárquico |                           |             |  |  |
| Nivel Jerárquio                  | : ASESOR                                   |                           |             |  |  |
| Asociar C                        | onceptos a Niveles Jerárquicos             |                           | Volver      |  |  |
|                                  | 🚽 🛉 Nu                                     | evo 🔬 Editar 🛛 🐻 Eliminar |             |  |  |
| Nivel Jerárquico Cargo           | Codigo concepto                            | Descripción concepto      | Abreviatura |  |  |
|                                  |                                            | No hay objetos a mostrar. |             |  |  |

• Botón Nuevo: El sistema permite registrar un concepto de nómina.

## Formulario Edición

| - Nuevo           |                      |
|-------------------|----------------------|
| Concepto Nómina : | Componente Escala :  |
|                   | Guardar 🥂 💥 Cancelar |

- Botón Editar: El sistema permite editar un concepto de nómina ya registrado.
- Botón Eliminar: El sistema permite eliminar un concepto de nómina ya registrado.